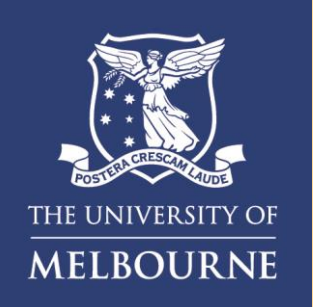

## How to View Handbook Timetables

This visual guide will provide the basic steps to quickly and easily view Timetables from the Subject Information page in the UoM Student Handbook.

This guide also shows how to start a new search to view Timetables for additional Subjects and Subject Offerings.

Note: This applies only to viewing Handbook Timetables, Individual Student Timetables will continue to be accessed via MyTimetable.

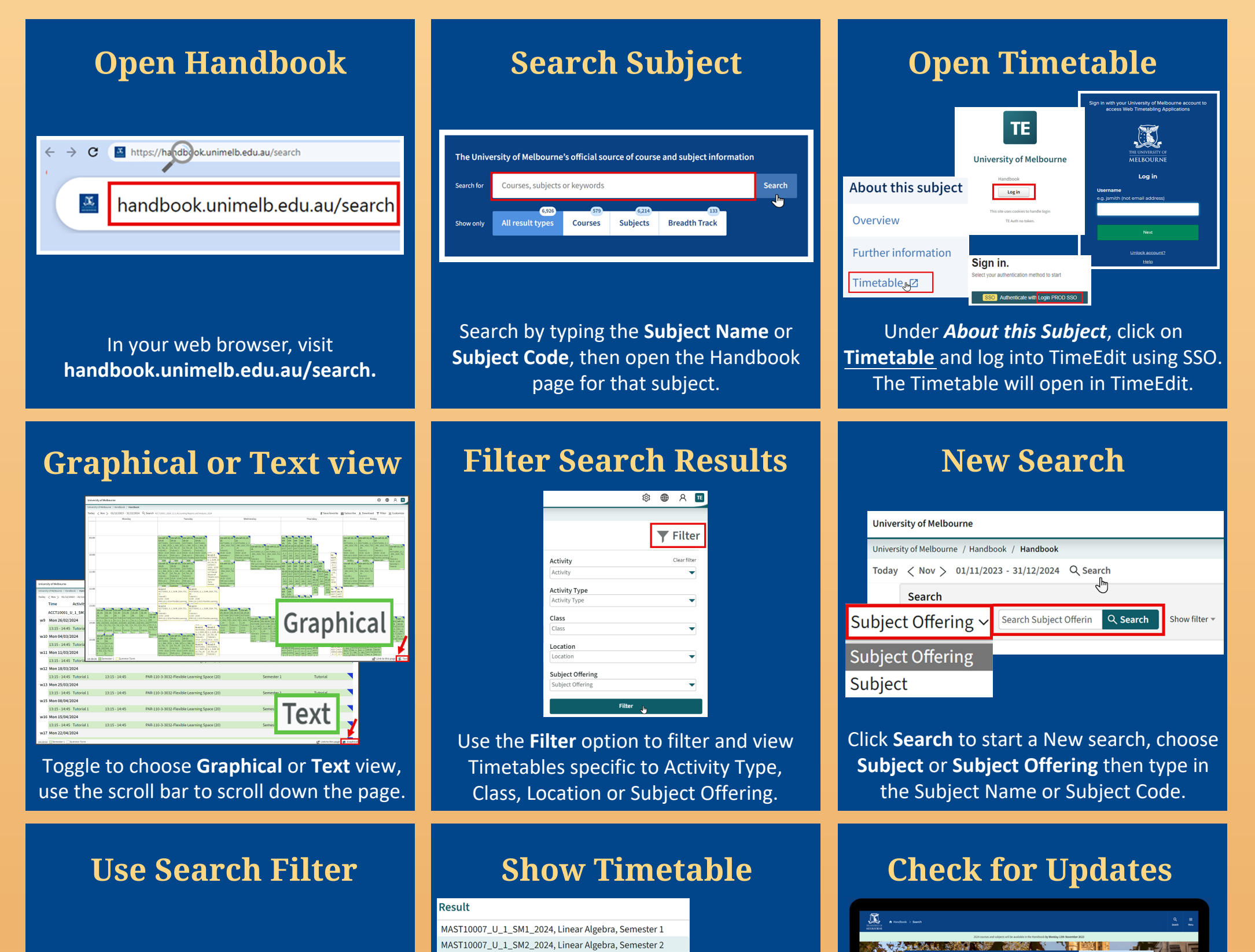

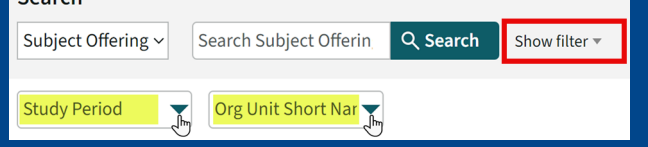

Click **Show Filter** to refine search results by **Study Period** or **Org Unit.** 

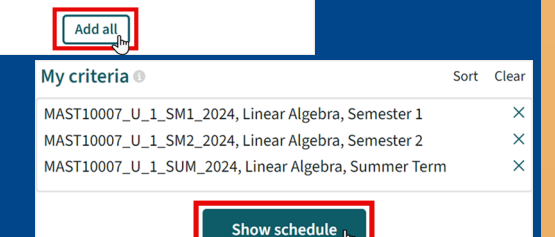

X.

Select from the list of results or select Add All, then click Show Schedule to view your chosen Subject's Timetable.

MAST10007\_U\_1\_SUM\_2024, Linear Algebra, Summer Term

| 2 b 1 1 1 1 1 1 1 | Search for                                                                                 | Courses, subjects or keywords |  |                                             |               |                            | Study Levels                                          |   |  | the second second |  |
|-------------------|--------------------------------------------------------------------------------------------|-------------------------------|--|---------------------------------------------|---------------|----------------------------|-------------------------------------------------------|---|--|-------------------|--|
|                   | Show only All result types Courses Subjects Breadth Track                                  |                               |  |                                             | Breadth Track |                            | All study levels V Compuses All compuses All compuses |   |  |                   |  |
|                   | 6,926 results found<br>Page 1 v al 347                                                     |                               |  | Sort by Relevan                             | <b></b>       | Faculties<br>All faculties |                                                       | ~ |  |                   |  |
|                   | Bachelor of Commerce a-Con<br>Pakillo, de Compos<br>34 monto fuit time or 12 monto pastime |                               |  | 1 Storgeolute Constructs<br>300 code paires |               | Update results             |                                                       |   |  |                   |  |
|                   |                                                                                            |                               |  |                                             |               | _                          | Administration                                        |   |  |                   |  |

Once published, the timetable will continue to be finalised for some subjects, check for Updates.

To learn more about additional TimeEdit TE Viewer features such as *Save to Favourites, Download* and *Customisations* to change the Page Layout, see the *How to Guides* on the TimeEdit website at:

https://academy.timeedit.com/learn/guides-tutorials

Need further help with Viewing Handbook Timetables

See the video: *How to View Handbook Timetables.*